## How do I Add This Session to My Calendar?

## Register for the session using the provided links

|                                                                              | A                                                                                                    |  |  |  |
|------------------------------------------------------------------------------|----------------------------------------------------------------------------------------------------|--|--|--|
|                                                                              | Fresenius Medical Care<br>North America                                                                                                    |  |  |  |
| Topic:<br>Session status:                                                    | ScheduleWise® - Office Hours - Patient Notations Training Session<br>Not Started                                                                                                    |  |  |  |
| Session dates:<br>Starting time:<br>Duration:<br>Presenters:<br>Description: | Wednesday, March 2, 2016<br>3:00 pm, Eastern Standard Time (New York, GMT-05:00)<br>30 minutes<br>Schedule Wise<br>Welcome to the ScheduleWise Family!                                       |  |  |  |
|                                                                              | We are excited to bring you an easy-to-use application to manage your clinic's schedules and workflow.                                                                                       |  |  |  |
|                                                                              | In this training session, we will give you an in depth look at how to add important patient notations in ScheduleWise® including high acuity, antibody positive, isolation, anchors, and mor |  |  |  |
|                                                                              | We will be hosting this training every Wednesday. Please do not feel obligated to attend. These training sessions are optional.                                                              |  |  |  |
| Host's name:<br>Host's email:                                                | We welcome anyone to join if you are currently in deployment of ScheduleWise.<br>Schedule Wise<br>schedulewise@fmc-na.com                                                                    |  |  |  |
| Registration Info                                                            | rmation                                                                                                    |  |  |  |
| First name:                                                                  | (Required)                                                                                                    |  |  |  |
| Last name:                                                                   | (Required)                                                                                                    |  |  |  |
| Email address:                                                               | (Required)                                                                                                    |  |  |  |
| Clinic #:                                                                    | (Required)                                                                                                    |  |  |  |
| Role:                                                                        |                                                                                                    |  |  |  |
|                                                                              |                                                                                                    |  |  |  |
|                                                                              | Register                                                                                                    |  |  |  |

You'll receive an email notification of successful registration

messenger@webex.com You are registered for the training session: ScheduleWise® - Office Hours ... 3:52 PM

## Open the message and scroll down

| Your registration for the following training session is accepted:                                                                                 |                |  |  |  |  |  |
|----------------------------------------------------------------------------------------------------|----------------|--|--|--|--|--|
| Topic: ScheduleWise® - Office Hours - Patient Notations Training Session                                                                          |                |  |  |  |  |  |
| Host: Schedule Wise                                                                                                    |                |  |  |  |  |  |
| Date: wednesday, March 2, 2016                                                                                                    |                |  |  |  |  |  |
| Pagietration ID: 965295                                                                                                    |                |  |  |  |  |  |
| Sacsian number: 712 466 577                                                                                                    |                |  |  |  |  |  |
| Session nassworf (Dev123                                                                                                    |                |  |  |  |  |  |
|                                                                                                    |                |  |  |  |  |  |
| To join the training session                                                                                                    |                |  |  |  |  |  |
| 1. Go to https://fmcna.webex.com/fmcna/k2/j.php?MTID=t3a0ac136a9d12c128a351044c9ec1fdb                                                            |                |  |  |  |  |  |
| 2. Enter your name and email address (or registration ID).                                                                                        |                |  |  |  |  |  |
| 3. Enter the session password: Opex123                                                                                                    |                |  |  |  |  |  |
| 4. Click "Join Now".                                                                                                    |                |  |  |  |  |  |
| 5. Follow the instructions that appear on your screen.                                                                                            |                |  |  |  |  |  |
| To view in other time zenes or languages, plaase click the link                                                                                   |                |  |  |  |  |  |
| Io view in other time zones or languages, please click the link<br>https://fmcna.wabay.com/fmcna/k2/i bab2/UTLD-tzc5204/d40/bbd1956741c42be01bfbd |                |  |  |  |  |  |
|                                                                                                    |                |  |  |  |  |  |
|                                                                                                    |                |  |  |  |  |  |
| To join the session by phone only                                                                                                    |                |  |  |  |  |  |
| To receive a call back, provide your phone number when you join the training session, or call the number below                                    |                |  |  |  |  |  |
| and enter the access code.                                                                                                    |                |  |  |  |  |  |
| Call-in toll-free number (US/Canada):1-877-668-4490                                                                                               |                |  |  |  |  |  |
| Call-in toll number (US/Canada):1-408-792-6300                                                                                                    |                |  |  |  |  |  |
| Global call-in numbers: <u>https://fmcna.webex.com/fmcna/globalcallin.php?</u>                                                                    |                |  |  |  |  |  |
| serviceType=TC&ED=467032587&tollFree=1                                                                                                    |                |  |  |  |  |  |
| Show toll-free dialing restrictions: <u>http://www.webex.com/pdf/tollfree_restrictions.pdf</u>                                                    |                |  |  |  |  |  |
| Access code: /12 466 5//                                                                                                    |                |  |  |  |  |  |
| Locate the link to add the session to                                                                                                    | vour calendar. |  |  |  |  |  |
|                                                                                                    |                |  |  |  |  |  |
| Inis link will work with Lotus Notes                                                                                                    | and Outlook    |  |  |  |  |  |
| You can contact Schedule Wise at:                                                                                                    |                |  |  |  |  |  |
| schedulewise@fmc-na.com                                                                                                    |                |  |  |  |  |  |
| X                                                                                                    |                |  |  |  |  |  |
| To add this session to your calendar program (for example Microsoft Outlook), click this link:                                                    |                |  |  |  |  |  |
| https://fmcna.webex.com/fmcna/k2/j.php?MTID=tefafb4592567d9be7f664bfb2e7960d9                                                                     |                |  |  |  |  |  |
| To second as sisterilized with letters //ferrors webey second/ferrors/1/2/a she2                                                                  |                |  |  |  |  |  |
| To cancer registration, click <u>https://fmcna.webex.com/fmcna/k2e.pnp;</u>                                                                       |                |  |  |  |  |  |
| milio-crccobezacoronus-buzz/e01481914fc. The cancellation due date is weathersday, March 2, 2016 3:00 pm.                                         |                |  |  |  |  |  |
|                                                                                                    |                |  |  |  |  |  |

Choose 'Open' to accept the invite and add it to your calendar

| Do you want to open or save 467032 | 587250704.ics (3.62 KB) | from fmcna.webex.com? |
|------------------------------------|-------------------------|-----------------------|
|------------------------------------|-------------------------|-----------------------|

| Open | Save | • | Cancel |
|------|------|---|--------|
|------|------|---|--------|

×